## Guide d'accès à Antidote Web

- Premièrement, il faut se connecter à son Gmail du collège. Pour se faire vous devez aller sur Gmail et saisir votre numéro d'étudiant suivit de @bart.ca (par exemple <u>2330456@bart.ca</u>). Votre mot de passe est situé sur votre horaire dans omnivox. Vous pouvez consulter la page suivante pour plus de détails. <u>https://bart911.ca/articles/ai-jeacces-a-un-courriel-du-college-oui/</u>
- Ensuite lorsque vous vous êtes connecté, vous devriez avoir reçu un courriel de la part de Druide (<u>compte@druide.com</u>). Dans ce courriel, vous y retrouvez l'invitation pour accéder à Antidote, comme vous pouvez le voir sur l'image suivante. Vous devrez à ce moment cliquer sur le bouton Accepter.

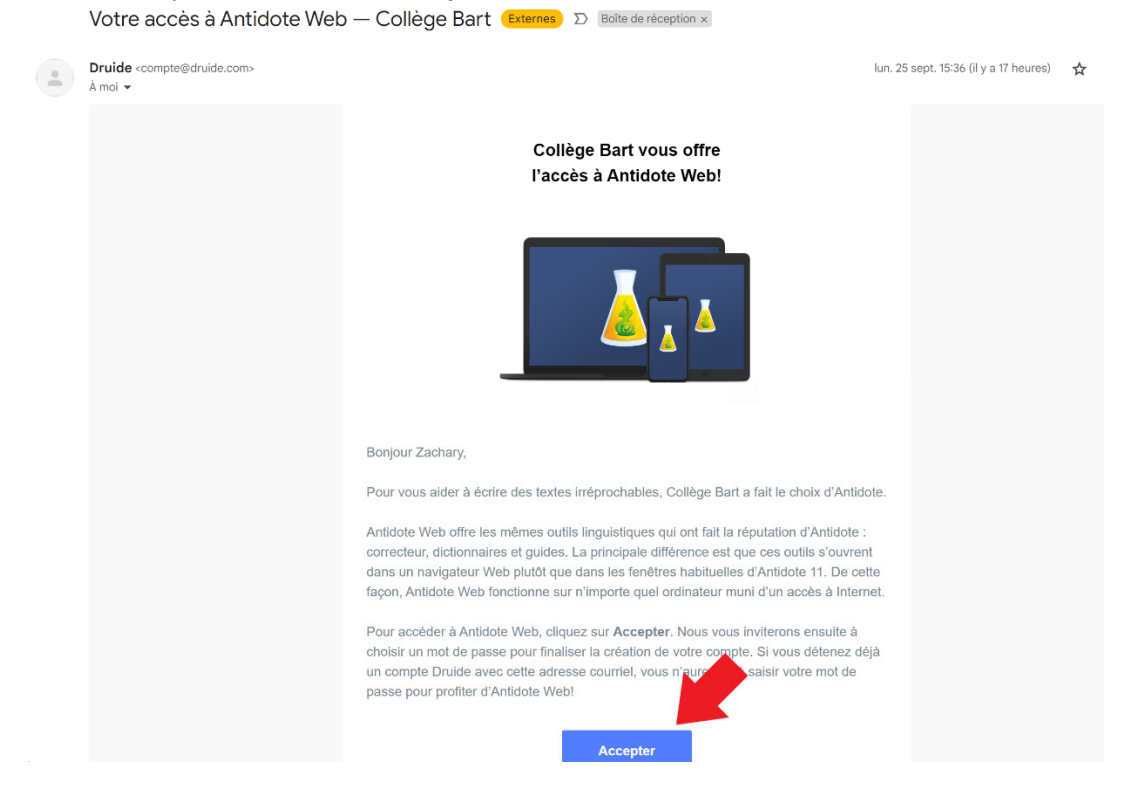

3. Vous allez ensuite être redirigé vers le site web de Druide pour créer votre compte. Vous aurez seulement à saisir un mot de passe, cocher les cases en bas et faire enregistrer.

| Vous avez reçu une invite<br>mot de passe pour conti                                                                       | ation de «Collège Bart». Choisissez votre<br>nuer.                                                                                     |
|----------------------------------------------------------------------------------------------------|----------------------------------------------------------------------------------------------------|
| IDENTIFIANT DRUIDE                                                                                                    |                                                                                                    |
| 2330456@bart.ca                                                                                                    |                                                                                                    |
| PRÉNOM                                                                                                    | NOM                                                                                                    |
| Votre prénom                                                                                                    | Votre nom                                                                                                    |
| Niveau de sécurité                                                                                                    | e 15 ans                                                                                                    |
|                                                                                                    | L                                                                                                    |
| 0,                                                                                                    |                                                                                                    |
| OU                                                                                                    |                                                                                                    |
| <ul> <li>OU —</li> <li>Je confirme que cette inv<br/>comme mandataire de r</li> </ul>                                      | itation m'a été envoyée par mon école agissant<br>nes parents ou gardiens légaux.                                                      |
| <ul> <li>OU —</li> <li>Je confirme que cette inv<br/>comme mandataire de r</li> <li>J'accepte les Conditions of</li> </ul> | itation m'a été envoyée par mon école agissant<br>nes parents ou gardiens légaux.<br>l'utilisation et la Politique de confidentialité. |

4. Vous devriez maintenant être sur la page principale. Pour continuer il faut cliquer sur accéder à Antidote Web.

| 🐷 Espace client                                                                                                    |                                                |                                                            |                         | NCE Y FR Y                      |
|----------------------------------------------------------------------------------------------------|------------------------------------------------|------------------------------------------------------------|-------------------------|---------------------------------|
| Sommaire                                                                                                    |                                                |                                                            |                         |                                 |
| Collège Bart                                                                                                    |                                                |                                                            |                         |                                 |
| Accès rapide<br>Voici les produits et services conçus par Druide<br>informatique que votre organisation a choisi<br>de mettre a votre disposition. |                                                |                                                            |                         |                                 |
|                                                                                                    | Antidote Web<br>Accéder                        | Connectix<br>Télécharger                                   |                         |                                 |
| Liens utiles                                                                                                    | 11                                             |                                                            | <u>(</u> )              | ***                             |
| Suivez ces liens pour accéder à des ressources<br>pratiques ou fréquemment consultées.                                                             | Guide d'utilisation Guide<br>d'Antidote 11 d'A | de démarrage Guide d'utilisation<br>Intidote Web Connectix | de Questions fréquentes | Modification du mot de<br>passe |

5. Vous allez devoir commencer la configuration de votre Antidote Web. Vous devez cliquer sur Commencer.

## **Bienvenue dans Antidote Web**

Commencez par suivre ces quelques étapes de configuration avant d'utiliser Antidote.

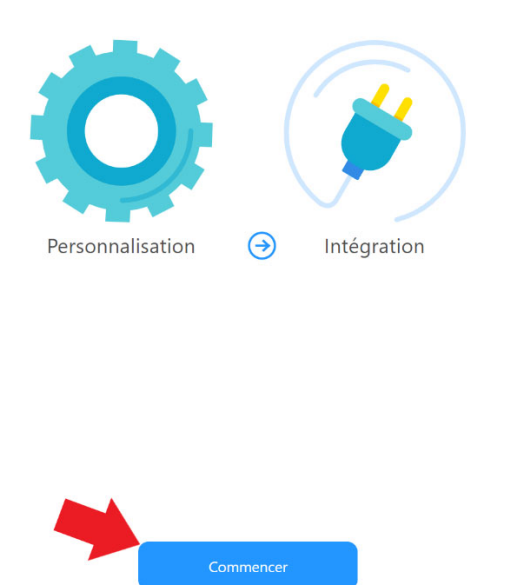

6. Vous devez personnaliser Antidote en répondant aux questions suivantes.

## Personnalisez votre Antidote pour le français

Ces précisions permettent un premier ajustement des outils d'Antidote à vos besoins. Recourez en tout temps aux réglages d'Antidote pour les modifier ou pour effectuer des ajustements plus avancés.

Quelle est votre langue maternelle?

Français 🗸 🗸

O Plutôt faible

Quelle région linguistique française vous correspond le mieux?

| Québec/Canada        | ~     |          |    |          |        |
|----------------------|-------|----------|----|----------|--------|
| Comment estimez-vous | votre | habileté | en | français | écrit? |

🔿 Assez bonne 🔷 Très bonne

Utilisez-vous l'orthographe traditionnelle ou rectifiée? ()

○ Traditionnelle ○ Rectifiée ○ Les deux

Dans le doute, choisissez les deux. Note : l'interface d'Antidote est rectifiée.

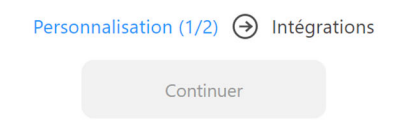

## Désirez-vous signaler automatiquement les déconnexions?

Si une déconnexion du correcteur survient pendant votre utilisation, vous pouvez signaler l'incident à Druide. Le signalement inclut un journal de la session de correction, qui contient le texte original non anonymisé ainsi que les détails sur toutes les opérations de modification qui ont eu lieu durant la session. Les textes originaux qui accompagnent les signalements sont conservés par Druide pour une durée maximale de 14 jours.

Vous pouvez choisir de signaler manuellement chaque déconnexion, ou pour vous faciliter la vie, de toutes les signaler automatiquement.

Je préfère : Signaler automatiquement 👻

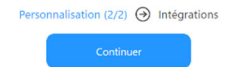

7. Vous pouvez maintenant intégrer Antidote dans votre navigateur.

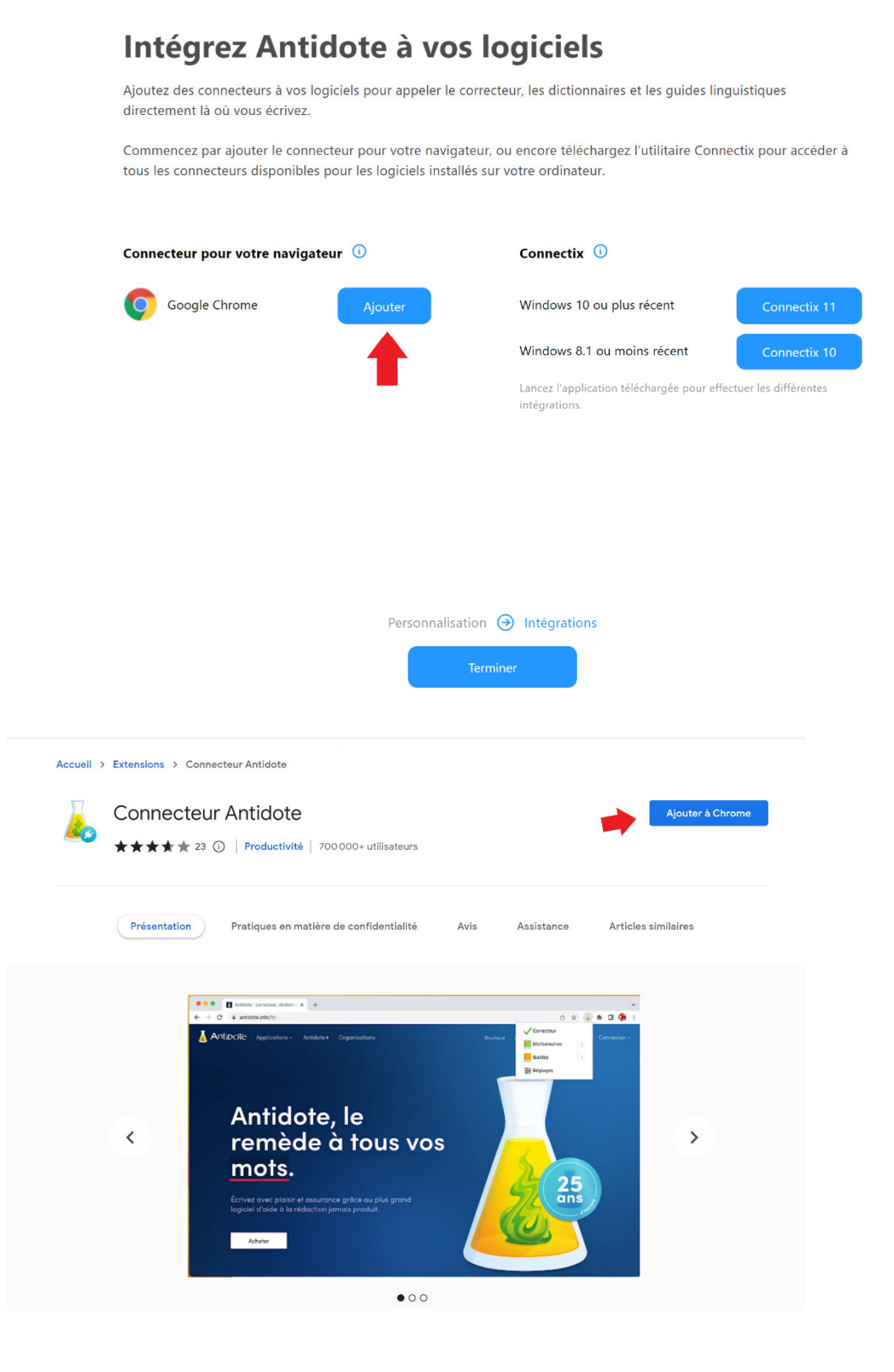

8. Normalement vous devriez être en mesure d'utiliser Antidote Web soit par l'extension ou bien directement sur le site web

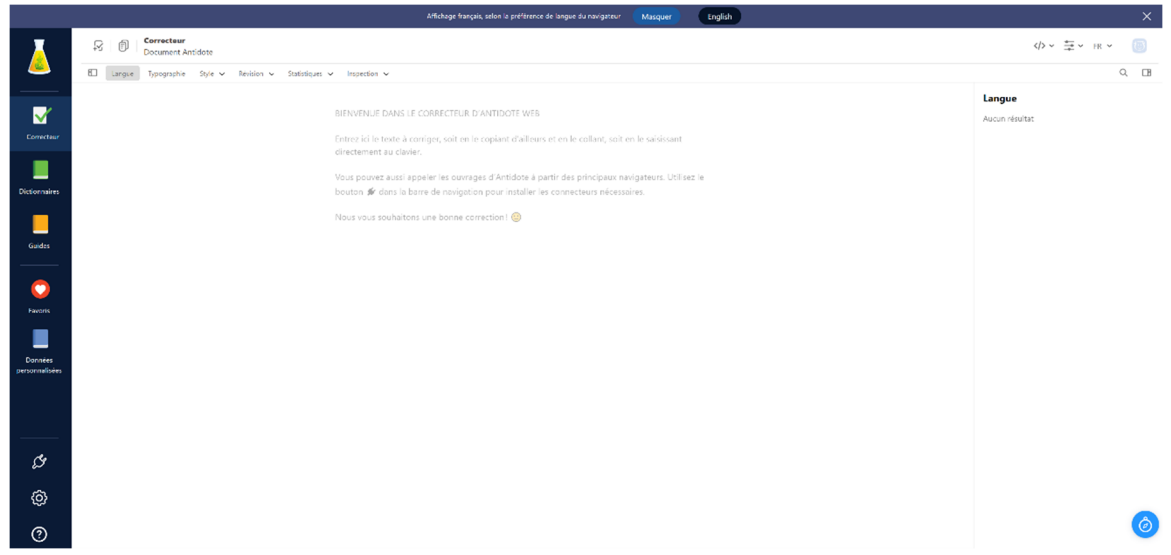